# Honeywell

# User Manual

TF228WNM/U Communicating Thermostat

## Thermostat Appearance

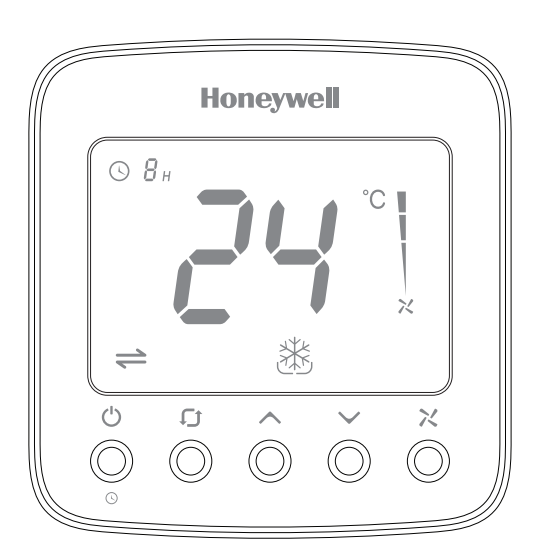

### **Operating Your Thermostat** LCD Display Ċ Power On/Off **. ft** .. Operating Mode Setup Index Test Index Keypad Freeze · Time Off Turn off time Lockout Protection Test Press () to switch on/off 3..... thermostat. When in off mode. **a** \* 袾 OFF icon will display. Time-off .... Press ( could set the automatical turn off time when Address Ventilation Heating Cooling the thermostat is working. Press 🕓 and hold for more than 3s. After timer icon flashes, press A or V to set turn off time, then press () button to save and exit. ~/ Fan Speed $\wedge \vee$ Temperature K $\Rightarrow$ Setting In 🖄 or 💥 mode, press ∧ or 🗸 Operating Mode Connecting to set the target room temperature. Index Status \* \* \* \* \* \* $\cong$ AUTO Auto Low Medium High Online Offline Valve Closed Speed Speed Speed

Quick Start Guide

# Trouble Shooting Tips

| Installation<br>Test | Installation<br>Setup |
|----------------------|-----------------------|
| m                    |                       |
| TEST SETL            | JP                    |
| °F℃                  |                       |
| 5                    |                       |
| AUTO                 |                       |
| DFF                  |                       |
| 1                    |                       |

System Off Fan Speed

🐮 🛞 Valve Open

| If                                 | Then                                                                                                    |
|------------------------------------|----------------------------------------------------------------------------------------------------|
| 港 Doesn't work                     | <ul> <li>Set the mode to (heating mode) by press [].</li> <li>Make sure the temperature is set above the room temperature.</li> <li>Make sure shows on the display.</li> <li>Wait 5 minutes for the system to respond.</li> </ul>          |
| 💥 Doesn't work                     | <ul> <li>Set the mode to one (cooling mode) by press [].</li> <li>Make sure the temperature is set below the room temperature.</li> <li>Make sure sure shows on the display.</li> <li>Wait 5 minutes for the system to respond.</li> </ul> |
| C Doesn't work                     | <ul> <li>Make sure keypad is unlocked.</li> <li>Check the thermostat is on.</li> </ul>                                                                                                    |
| ∧ ✓ Doesn't work                   | <ul> <li>Make sure keypad is unlocked.</li> <li>Make sure the system isn't in mode.</li> <li>Check the thermostat is on.</li> </ul>                                                                                                    |
| The system turns off automatically | ·Make sure the memorized turn off time value isn't set to "0".                                                                                                    |
| Display 🛁                          | Check the Modbus address and Baud rate,<br>use master to read registers.     Check the wiring.                                                                                                    |

# Installation Guide

### Must be installed by a trained and experienced installer

Read instruction carefully. Failure to follow instruction will damage the product or cause a hazardous condition.

Caution: ELECTRICAL HAZARD can cause electrical shock or equipment damage. Disconnect power before installation, reparation and detachment.

# Installation Tips

TF228WNM/U is designed for standard 75x75x50mm wall mounting box . Install the thermostat about 5 feet (1.5m) above the floor in an area with good air circulation at average temperature.

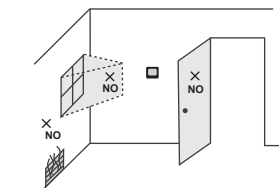

## Do not install in locations where the thermostat can be affected by:

- · Dead spots behind doors and in corners
- · Hot or cold air from ducts
- Sunlight or radiant heat from appliances
- Concealed pipes or chimneys

# Wiring and Installation

The screw must be locked tightly to avoid wire break off from the terminal.

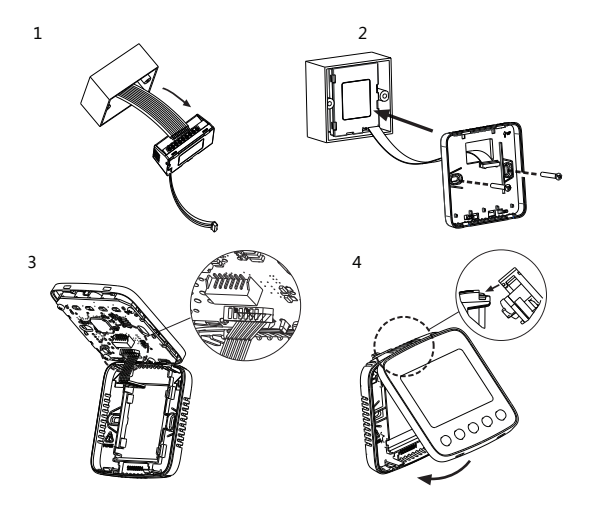

# Honeywell

Honeywell Environmental and Combustion Controls(Tianjin) Co., Ltd Address: No.158 NanHai Road, Tianjin, 300457, P.R.C

Subject to Change without notice.

| Description                   |
|-------------------------------|
| Power Neutral                 |
| Power Line                    |
| Heating / Cooling valve open  |
| Heating / Cooling valve close |
| High speed fan                |
| Medium speed fan              |
| Low speed fan                 |
| RS 485+                       |
| RS 485-                       |
|                               |

| * The temperature of mounting box and wall should be in the operating |  |
|-----------------------------------------------------------------------|--|
| temperature range.                                                    |  |

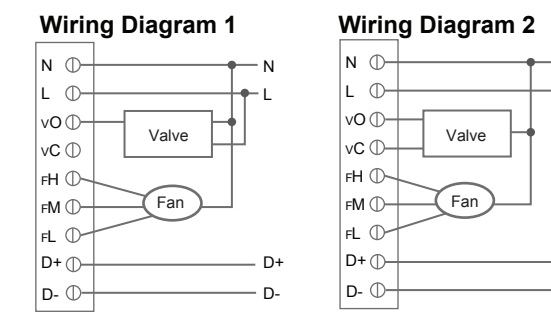

Honeywell VC4013/VN4013/VS4016 Wiring Honeywell VC6013/VN6013 Wiring

Valve

# Modbus Requirements

| Physical layer           | EIA485                     |
|--------------------------|----------------------------|
| Protocol                 | Master-Slave               |
| Baudrate                 | 9600 (Default) /4800/19200 |
| Parity                   | None                       |
| Signal Transmission      | RTU                        |
| Error Checking Mechanism | CRC                        |

# ISU (Installation Setup)

(A + (D))3s Enter or Exit Installation Set

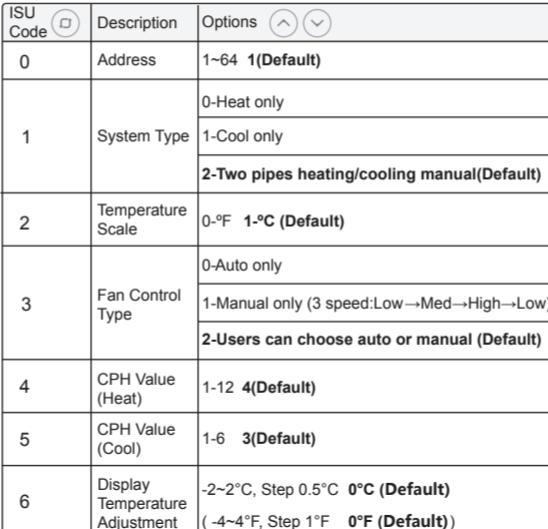

32312574-001 Rev.A

Terminal Designations

| etup Mode |   |
|-----------|---|
|           |   |
|           |   |
|           |   |
|           |   |
|           | _ |

| →Med- | →High- | →Lo |
|-------|--------|-----|
|       |        |     |

| r manual (E | Default) |
|-------------|----------|
|-------------|----------|

| efault) |  |
|---------|--|
| foult)  |  |

| 7 Temperature<br>Display | 0-Room temperature (Default)        |                                                                        |
|--------------------------|-------------------------------------|------------------------------------------------------------------------|
|                          | 1-Setpoint                          |                                                                        |
| 8                        | Heating Range<br>Stops              | 10-32 °C <b>32 °C (Default)</b><br>( 50-90 °F <b>90 °F (Default)</b> ) |
| 9                        | Cooling Range<br>Stops              | 10-32°C <b>10 °C (Default)</b><br>( 50-90°F <b>50 °F (Default)</b> )   |
| 10 Keypad Lockout        | 0 -All keys are available (Default) |                                                                        |
|                          | 1-System button is locked           |                                                                        |
|                          | 2-Fan and System button are locked  |                                                                        |
|                          |                                     | 3-All buttons are locked except power button                           |
|                          |                                     | 4-All buttons are locked                                               |
| 11                       | Freeze Protection                   | 0-Disabled 1-Enable (Default)                                          |
| 12                       | Power Recovery<br>status            | 0-OFF 1-Previous status (Default)                                      |

NOTE: When the thermostats are intergrated into building automation sysytem, user is able to change the setting value above in "Communicating Parameter Setting" list as well.

# Communicating Parameter Setting

When the thermostat is integrated into building automation system, you can make configutation refer below list.

| Addr | Configuration<br>Parameters                                                                                         | Significance and adjustment                    | Proper-<br>ties |  |
|------|----------------------------------------------------------------------------------------------------|------------------------------------------------|-----------------|--|
| 1    | Power                                                                                                    | 0-OFF; 1-ON                                    | R/W             |  |
| 2    | Room Temp                                                                                                    | Room temperature                               | R               |  |
| 3    | Temperature<br>Scale                                                                                                | 0-°F; 1-°C                                     | R/W             |  |
| 4    | Setpoint                                                                                                    | Setpoint                                       | R/W             |  |
| 5    | Fan Status                                                                                                    | 0-Low speed; 1-Med speed; 2-High speed; 3-Auto | R/W             |  |
| 6    | System Mode                                                                                                    | 0-Ventilation; 1-Heat; 2-Cool                  | R/W             |  |
| 7    | Valve status                                                                                                    | 0-Closed; 1-Open                               | R               |  |
| 8    | Error Code                                                                                                    | 0-None; 1-Sensor; 2-EEprom;<br>3-Sensor+EEprom | R               |  |
| 9    | Baudrate                                                                                                    | 0-9600 (Default); 1-4800; 2-19200              | R/W             |  |
| 29   | Turn off time                                                                                                    | 0~12; Unit: hour                               | R/W             |  |
| 30   | Remain time to<br>turn off                                                                                          | 0~12; Unit: hour                               | R               |  |
| Inte | Internal settings (User is able to change the setting value of below parameters on site, see details in "ISU" part) |                                                |                 |  |
| 11   | Address                                                                                                    | 1~64 1 (Default)                               | R/W             |  |

| 12 | System Type                 | 0-Heat only; 1-Cool only; 2-Two pipes<br>heating/cooling manual(Default)                                                                                                 | R/W |
|----|-----------------------------|----------------------------------------------------------------------------------------------------|-----|
| 13 | Fan Control<br>Type         | 0-Auto; 1-Manual;<br><b>2-Auto+Manual (Default)</b>                                                                                                    | R/W |
| 14 | CPH(Heat)                   | 1-12 4 (Default)                                                                                                    | R/W |
| 15 | CPH(Cool)                   | 1-6 3 (Default)                                                                                                    | R/W |
| 16 | Display Temp.<br>adjustment | 0~8(-2~2°C)Step 1 (0.5°C) 4 (Default)<br>0~8(-4~4°F)Step 1 (1°F) 4 (Default)                                                                                             | R/W |
| 17 | Temp. Display               | 0-Room Temp.(Default); 1-Setpoint                                                                                                    | R/W |
| 18 | Heating Range<br>Stops      | 100~320 (10~32°C) Step 5 (0.5°C) <b>320 (Default)</b><br>500~900 (50~90°F) Step 10 (1°F) <b>900 (Default)</b>                                                            | R/W |
| 19 | Cooling Range<br>Stops      | 100~320 (10~32°C) Step 5 (0.5°C) <b>100 (Default)</b><br>500~900 (50~90°F) Step 10 (1°F) <b>500 (Default)</b>                                                            | R/W |
| 20 | Keypad lockout              | O-All Keys are available (Default)     1-System button locked     2-Fan and system button locked     3-All button locked except power button     4-All button are locked | R/M |
| 21 | Freeze<br>Protection        | 0-Disabled; 1-Enable (Default)                                                                                                    | R/W |
| 22 | Power<br>Recoverv status    | 0-OFF; 1-Previous status (Default)                                                                                                    | R/W |

Free Manuals Download Website <u>http://myh66.com</u> <u>http://usermanuals.us</u> <u>http://www.somanuals.com</u> <u>http://www.4manuals.cc</u> <u>http://www.4manuals.cc</u> <u>http://www.4manuals.cc</u> <u>http://www.4manuals.com</u> <u>http://www.404manual.com</u> <u>http://www.luxmanual.com</u> <u>http://aubethermostatmanual.com</u> Golf course search by state

http://golfingnear.com Email search by domain

http://emailbydomain.com Auto manuals search

http://auto.somanuals.com TV manuals search

http://tv.somanuals.com